## How to use OLIMEX TMX320-P28027 board

Download and install latest version of Code Composer Studio v4.x from www.ti.com.

After the installation has finished, you can run Code Composer Studio (CCS).

First you have to select your workspace directory by pressing "Browse..." button:

| 🕸 Workspa                  | ace Launcher 🛛 🔀                                                                                          |
|----------------------------|----------------------------------------------------------------------------------------------------|
| Select a w                 | orkspace                                                                                                  |
| Code Compos<br>Choose a wo | ser Studio stores your projects in a folder called a workspace.<br>Aspace folder to use for this session. |
|                            |                                                                                                    |
| workspace:                 | C: (Documents and Settings (user (My Documents (workspace)                                                |
| Use this a                 | s the default and do not ask again                                                                        |

| Select Workspace Directory             | ? 🗙       |
|----------------------------------------|-----------|
| Select the workspace directory to use. |           |
|                                        |           |
| 🗉 🚞 Program Files                      |           |
| 🖃 🧰 TMS320-P28027-Blinking_LED_CCS4    |           |
| 🕀 🧰 .metadata                          |           |
| 🗄 🧰 ~SupportFiles                      |           |
| 🗉 🔂 TMS320-P28027_test                 |           |
| 🗉 🛅 WINDOWS                            | ~         |
|                                        |           |
| Folder: TM5320-P28027_test             |           |
|                                        |           |
| Make New Folder                        | OK Cancel |

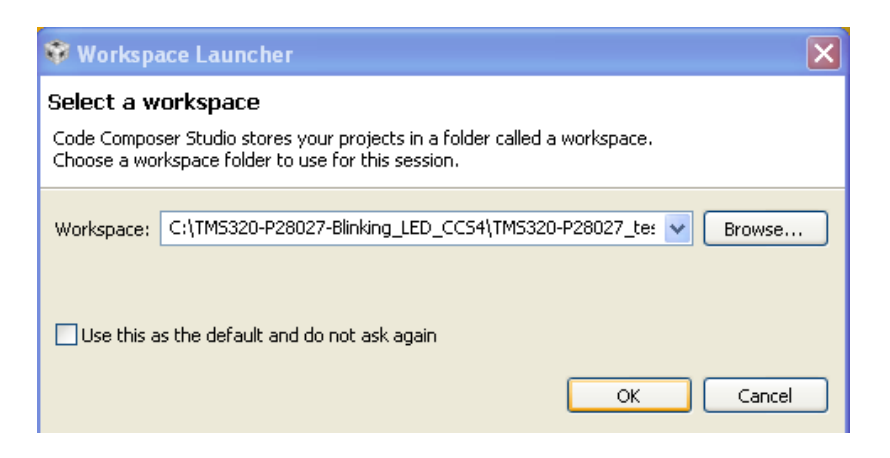

Press "OK" button and wait for a while, until CCS is loading:

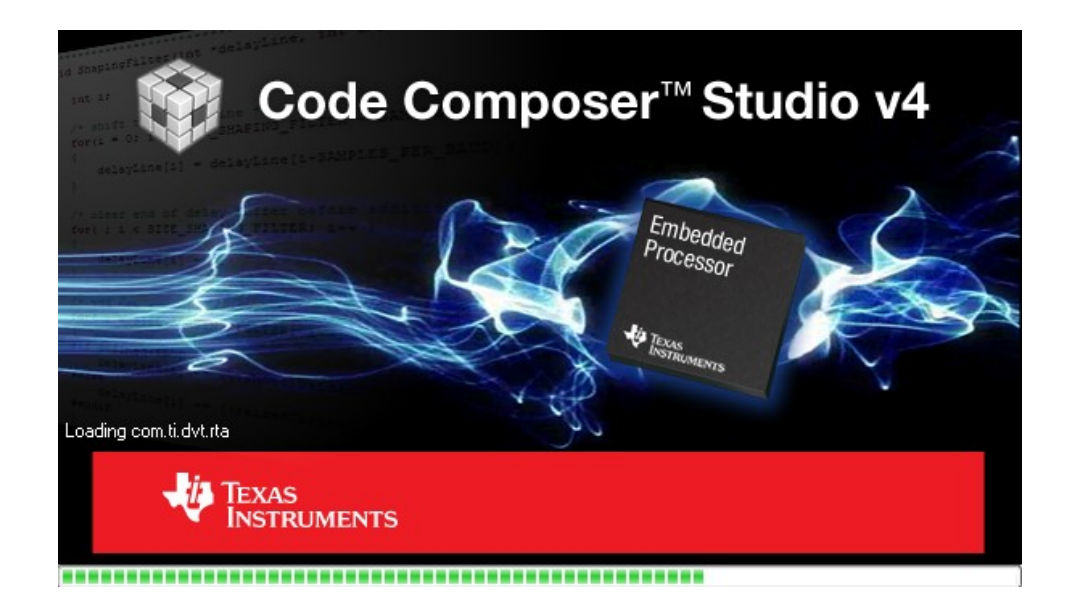

After the CCS opens, you have to Import Existing CCS/CCE Eclipse Project:

| 😵 C/C++ - Code Compo    | ser Studio (Licensed)                |              |     |                              | ×  |
|-------------------------|--------------------------------------|--------------|-----|------------------------------|----|
| File Edit View Navigate | Project Target Tools Scripts Window  | Help         | _   |                              |    |
| i 🖪 🖆   🖻 😤 🛞 -         | Build Active Project                 | Ctrl+Shift+P | > - | 😭 🛅 C/C++                    |    |
| C/C++ Projects 🗙        | Rebuild Active Project               | Alt+Shift+P  | - 8 | 🗄 Outline 🖾 🗖 E              | ןנ |
| (b) (c)                 | Import Existing CCS/CCE Eclipse Proj | ect          |     | An outline is not available. |    |
|                         | 😭 Import Legacy CCSv3.3 Project      |              |     |                              |    |
|                         | 🔜 Build All                          | Ctrl+B       |     |                              |    |
|                         | 🖏 Rebuild All                        | Alt+B        |     |                              |    |
|                         | Clean Selected File(s)               |              |     |                              |    |
|                         | Exclude File(s) from Build           |              |     |                              |    |
|                         | Active Build Configuration           | Þ            |     |                              |    |
|                         | Build Project<br>Build Working Set   | •            |     |                              |    |
|                         | Clean                                |              |     |                              |    |
|                         | Build Automatically                  |              |     |                              |    |
|                         | Link Files to Active Project         |              |     |                              |    |
|                         | Add Files to Active Project          |              |     |                              |    |
|                         | Properties                           |              |     |                              |    |
|                         |                                      |              |     |                              |    |
|                         |                                      |              |     |                              |    |

Browse the project directory and after that press "Finish" button:

| 🕸 Import CCS Eclipse Projects 🛛 🔀                                                                        |                                  |                                 |  |  |
|----------------------------------------------------------------------------------------------------|----------------------------------|---------------------------------|--|--|
| Select Existing CCS Eclipse Project Select a directory to search for existing CCS Eclipse projects.      |                                  |                                 |  |  |
| <ul> <li>Select search-directory:</li> <li>Select archive file:</li> <li>Discovered projects:</li> </ul> | C:\TMS320-P28027-Blinking_LED_CC | Browse                          |  |  |
| 🔽 💼 TM5320-P28027                                                                                        |                                  | Select All Deselect All Refresh |  |  |
| ☐ <u>C</u> opy projects into workspace                                                                   |                                  |                                 |  |  |
| 0                                                                                                    | <u>E</u> inish                   | Cancel                          |  |  |

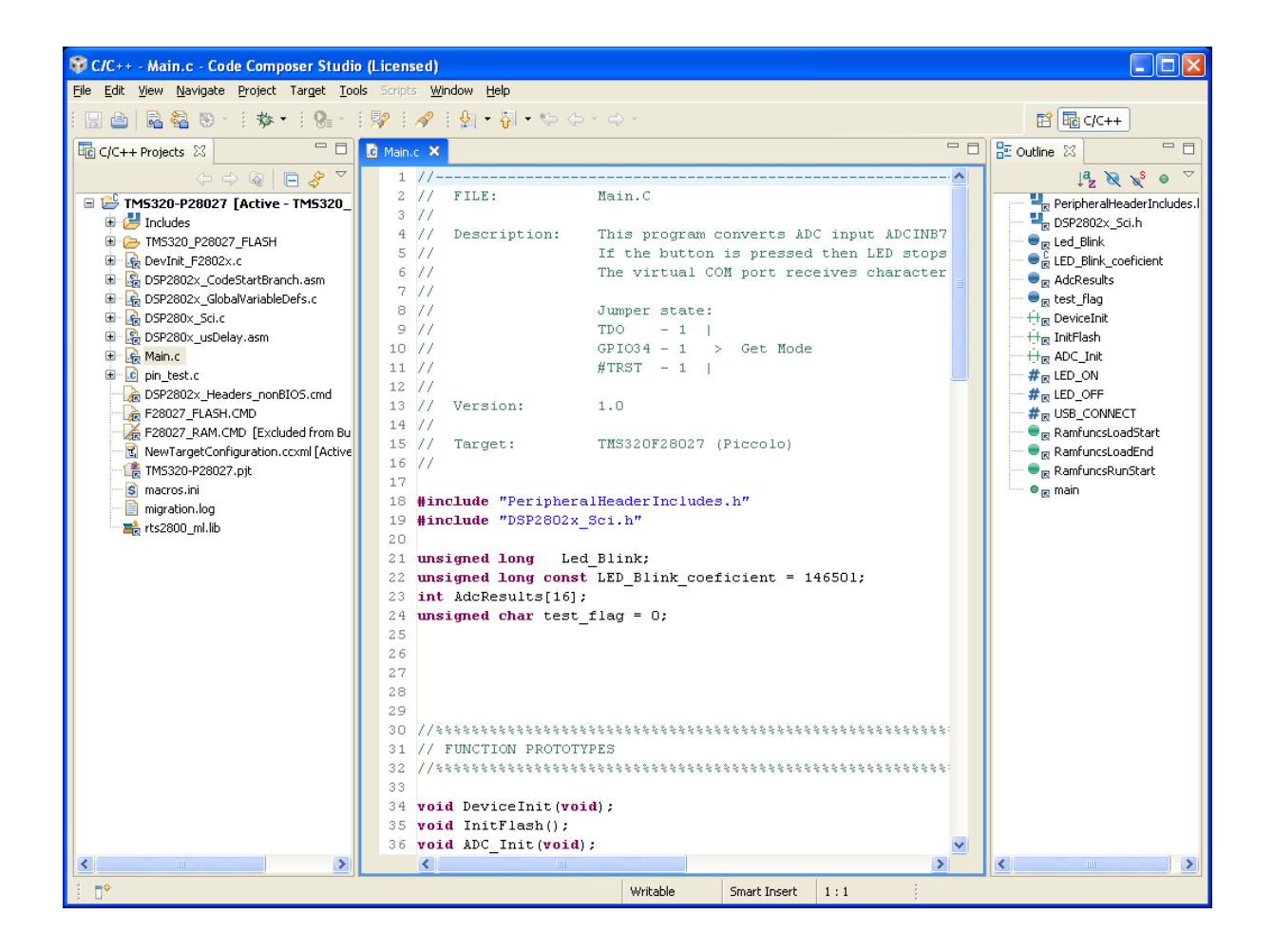

After you have imported existing project you can build it:

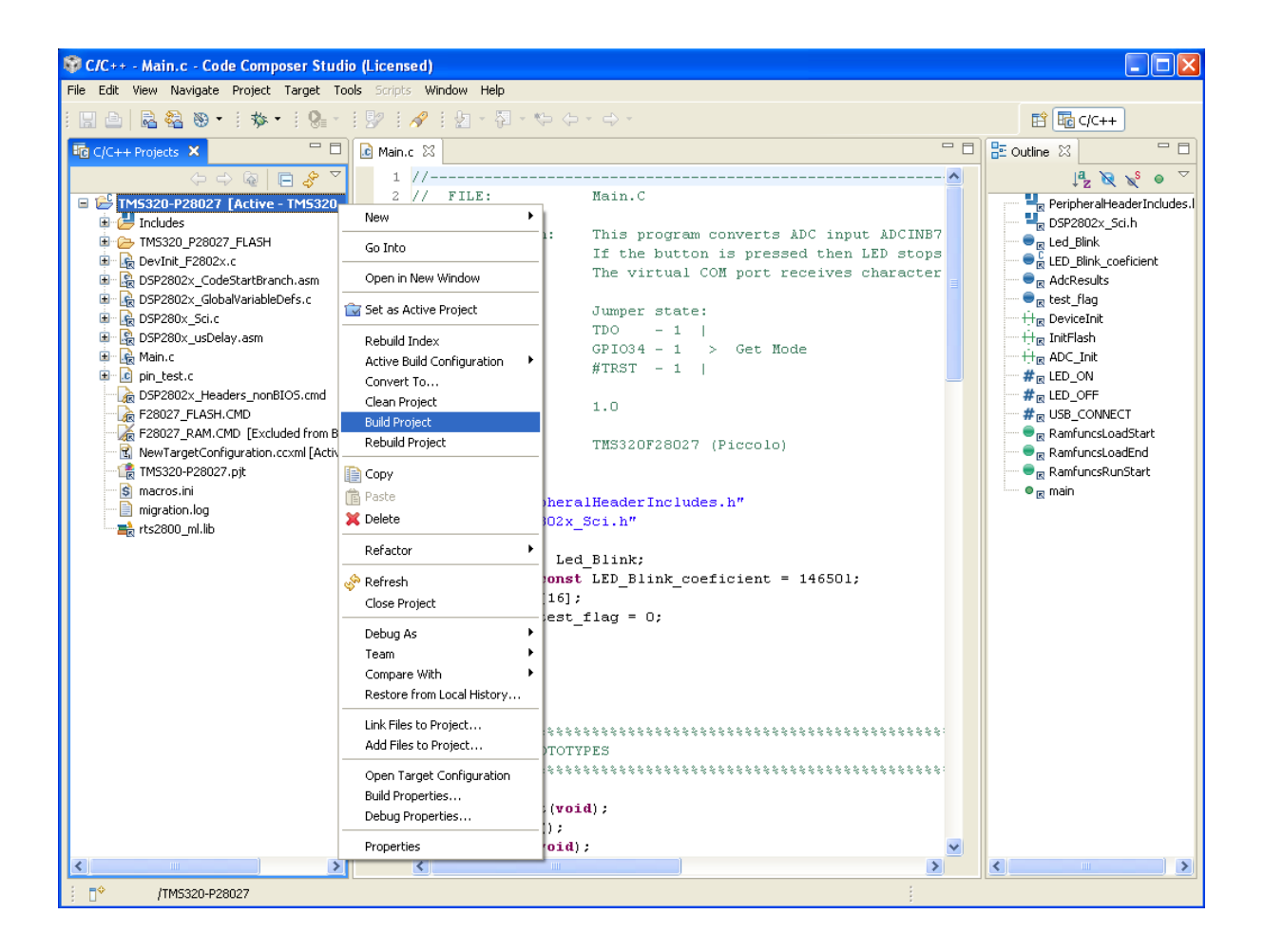

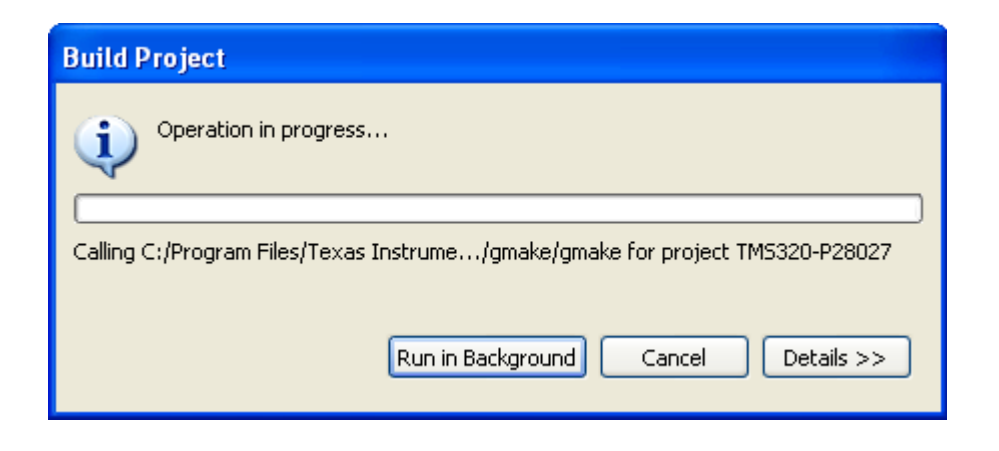

If everything is correct, in "Problems" tab, number of errors will be zero:

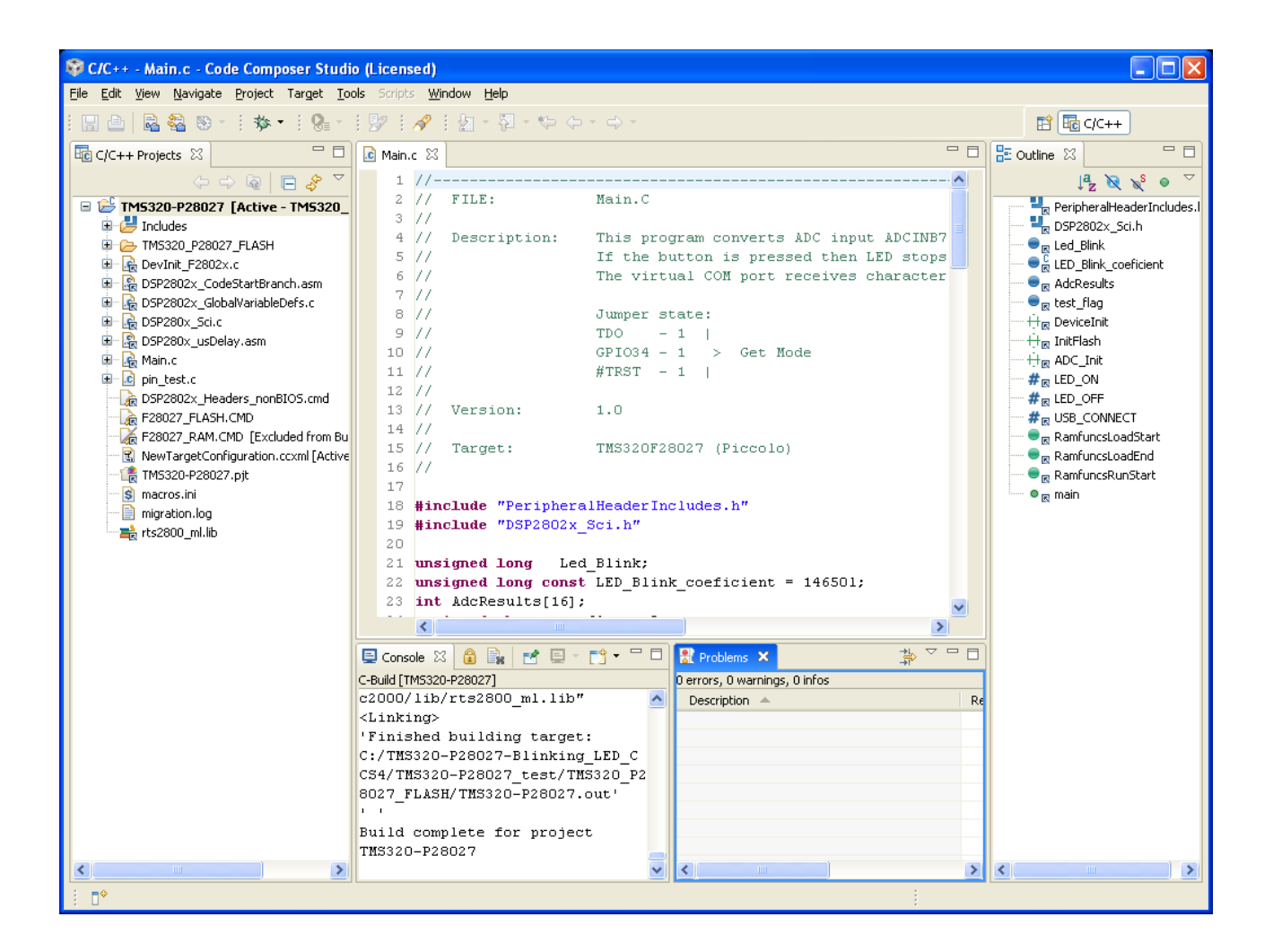

Now you have to plug-in Programmer/Debugger TMS320-JTAG-USB-V2 to your computer and wait until windows install the drivers automatically.

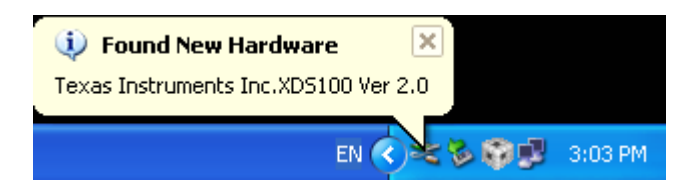

Click on the Debug Active Project button, or from menu Target select - Debug Active Project:

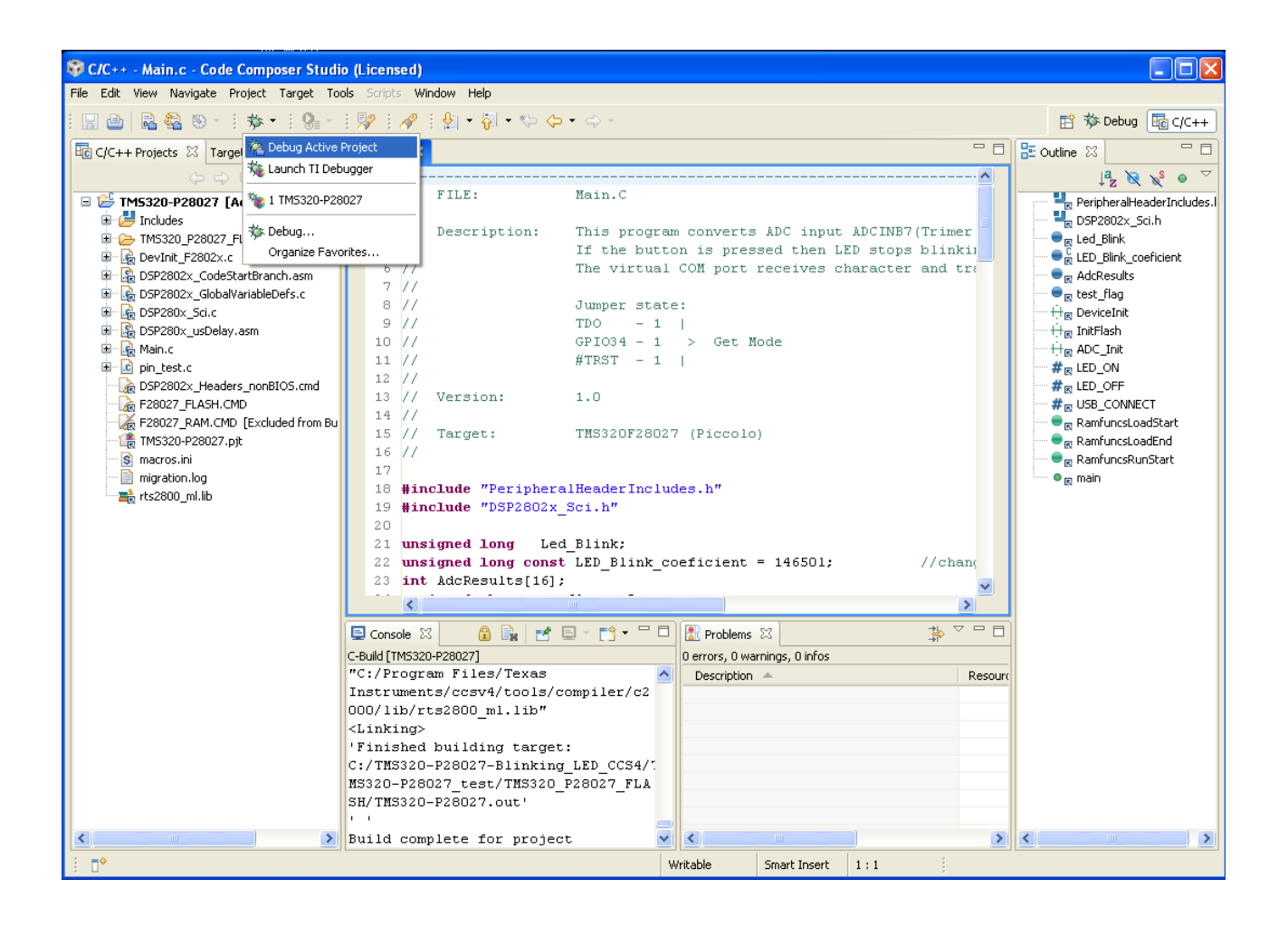

First, CCS will ask you for a target configuration:

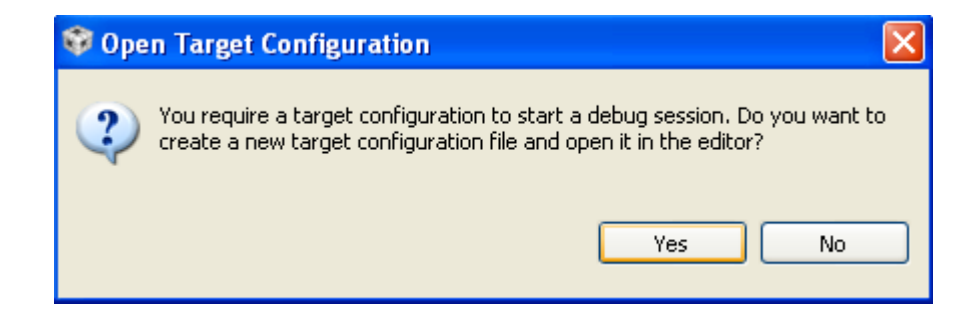

Here press "Yes" button.

| 💱 New Ta                 | rget Configuration                           | $\mathbf{X}$  |
|--------------------------|----------------------------------------------|---------------|
| Target Co<br>Create a ne | onfiguration<br>w Target Configuration file. |               |
| File name:               | NewTargetConfiguration.ccxml                 |               |
| 🗌 Use shi                | ared location                                |               |
| Location:                | /TM5320-P28027                               | Workspace     |
|                          |                                              |               |
|                          |                                              |               |
|                          |                                              |               |
|                          |                                              |               |
|                          |                                              |               |
|                          |                                              |               |
|                          |                                              |               |
| ?                        |                                              | Finish Cancel |

Here you can select the location of your new target configuration.

| Straight C/C++ - NewTargetConfiguration.ccxm                                                            | ıl - Code Composer Studio (Licensed)                                                                                                    |                                                                                                    |  |  |
|----------------------------------------------------------------------------------------------------|----------------------------------------------------------------------------------------------------|----------------------------------------------------------------------------------------------------|--|--|
| <u>Eile E</u> dit <u>V</u> iew <u>N</u> avigate Project Target <u>T</u> o                               | ols Scripts <u>W</u> indow <u>H</u> elp                                                                                                    |                                                                                                    |  |  |
| 🔛 🗁   🗟 😂 🗞 ×   🎋 •   🚱 ×                                                                               | i 👺 i 🖋 i 🖢 - 🖏 - 🍫 ↔ - ↔ -                                                                                                    | 😰 🏇 Debug 🕫 C/C++                                                                                                    |  |  |
| C/C++ Projects 🖹 Target Confi 🛛 🖵 🗖                                                                     | Main.c 🕄 *NewTargetConfiguration.ccxml 🗙                                                                                                    | 🗖 🗖 💭 Cheat Sheets 🔀 🛛 📮 🏹 🗖                                                                                                    |  |  |
| C/C++ Projects                                                                                          | Main.c <ul> <li>* New Target Configuration.ccxml</li> <li>×</li> </ul> Basic           General Setup           This section describes the general configuration about the target.           Connection           Texas Instruments XD5100v2 USB Emulator           Spectrum Digital D5K-EWN-e2dsp onboard USB Emulator           Spectrum Digital D5K-EWN-e2dsp onboard USB Emulator           Spectrum Digital XD5560V2 STM LNB Emulator <ul></ul> | Advanced Setup Advanced Setup Target Configuration Save Save Save Save Configuration Target Configuration Save Configuration Save Configuration Save Configuration Save Configuration Save Configuration Save Configuration Configuration Config |  |  |
|                                                                                                    | Texas Instruments XDS100v1 USB Emulator                                                                                                    | <ul> <li>select the project/folder you want to assign this configuration.</li> <li>Do not show this again</li> <li>Do not show this again</li> <li>Disable all cheatsheets</li> </ul>                                                                                                    |  |  |
|                                                                                                    | Basic Advanced Source                                                                                                    |                                                                                                    |  |  |
|                                                                                                    | C-Build [TMS320-P28027]<br>C-Build [TMS320-P28027]<br>C-Build [TMS320-P28027]<br>C-Build of configuration<br>TMS320-P28027_FLASH for project<br>TMS320-P28027 ****<br>C:\Program Files\Texas                                                                                                    | > Create/Update Simple Target Configuration                                                                                                    |  |  |
| Click the New button to create a new target configuration file. Click <u>here</u> to hide this message. | Instruments\ccsv4\utils\gmake\g<br>make -k all<br>gmake: Nothing to be done for                                                                                                    |                                                                                                    |  |  |
| . <b>□</b> ◆                                                                                            |                                                                                                    |                                                                                                    |  |  |

In "Connection" field, select "Texas Instruments XDS100v2 USB Emulator"

After that for Device select TMS320F28027:

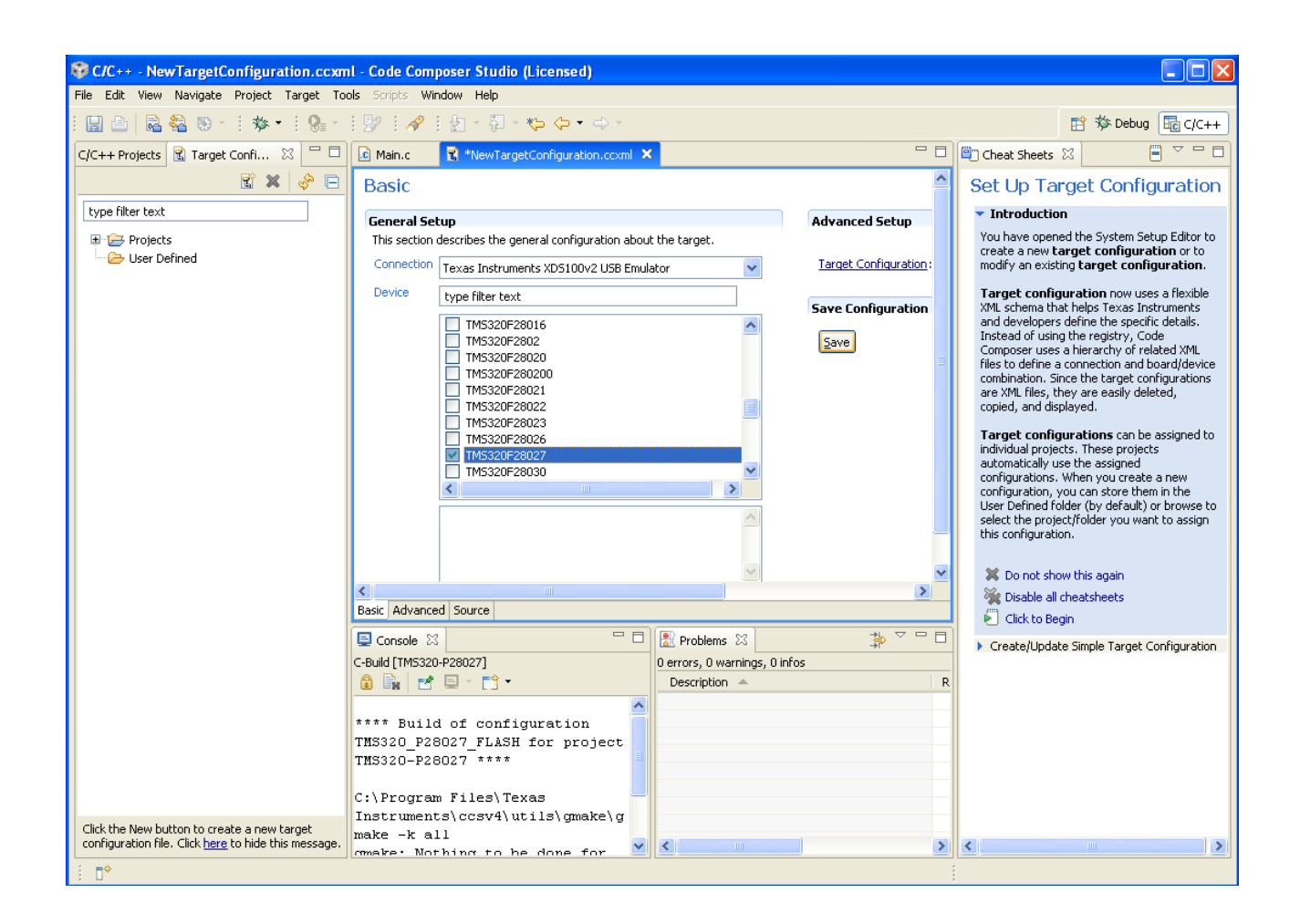

Press "Save" button to save this configuration.

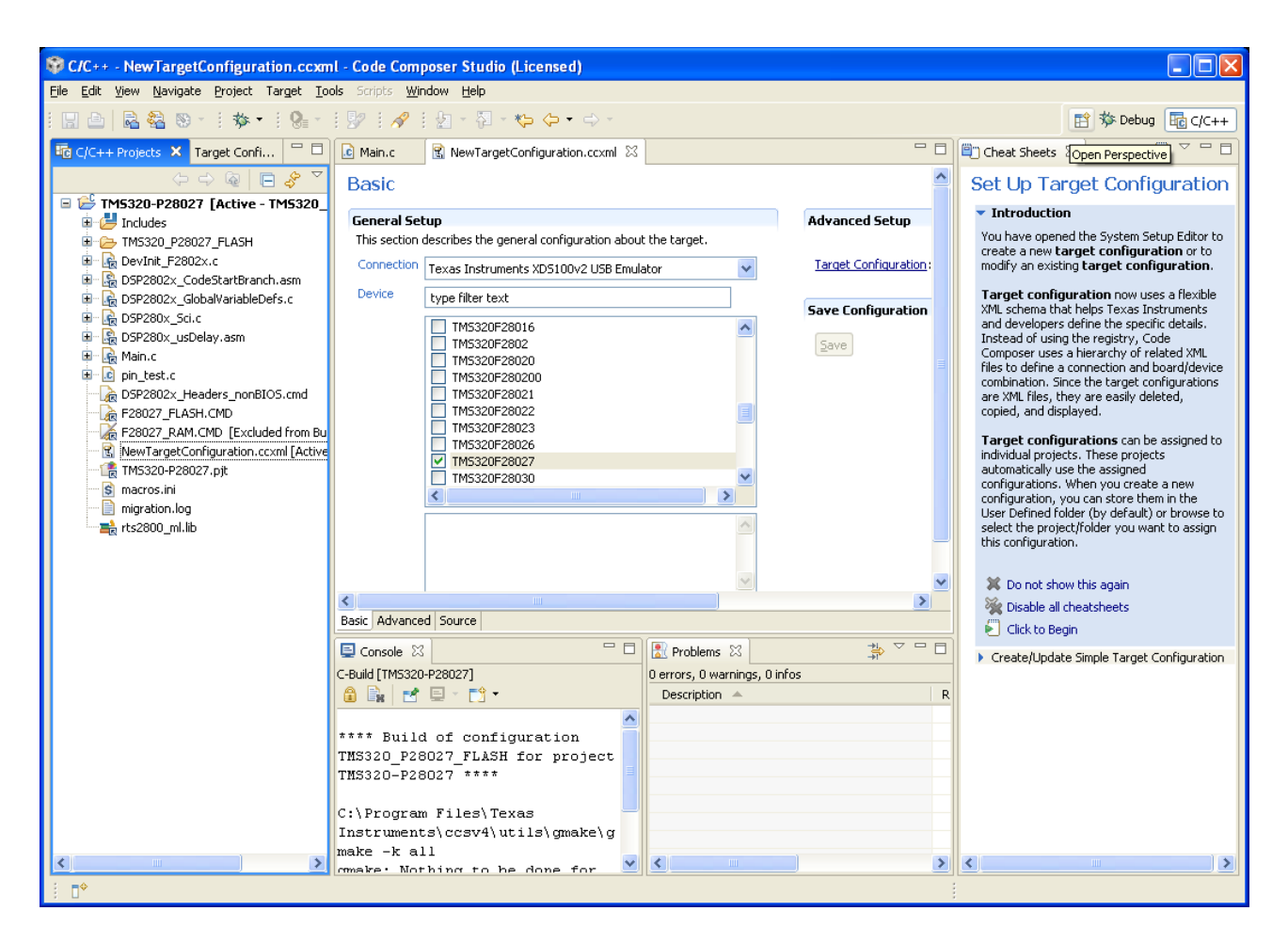

Finally, you can debug your project:

| 😵 C/C++ - NewTargetConfiguration.ccxml - Code Composer Studio (Licensed)                                                                                                    |                                                                                               |
|----------------------------------------------------------------------------------------------------|-----------------------------------------------------------------------------------------------|
| File Edit View Navigate Project Target Tools Scripts Window Help                                                                                                    |                                                                                               |
| i 🗒 🗠   🗟 🍇 છ × i <u>‡≉ • i 9₂ × i 9₂ i ⋪</u> i ½ × ⅔ × ७ ↔ →                                                                                                    | 😰 🏇 Debug 🛅 C/C++                                                                             |
| 📅 C/C++ Projects 🗙 Target % Debug Active Project 🛛 🕄 NewTargetConfiguration.ccxml 🖄                                                                                                    | 🖺 Cheat Sheets 💥 📒 🍯 🗖 🗖                                                                      |
| 🦕 🚓 🍇 Launch TI Debugger                                                                                                    | Set Up Target Configuration                                                                   |
| E 😂 TM5320-P28027 [A 🍖 1 TM5320-P28027                                                                                                    | Set op Target Configuration                                                                   |
| etup Advanced Setup                                                                                                    | <ul> <li>Introduction</li> </ul>                                                              |
| h describes the general configuration about the target.                                                                                                    | You have opened the System Setup Editor to<br>create a new <b>target configuration</b> or to  |
| Bergalov, Construction and Construction and Constructin and Construction and Construction and Construction and Construct | modify an existing target configuration.                                                      |
| B Eg D572002_CUD24artoralit.asin<br>B E Ep D57202_CuDatVariableDefs.c Device type filter text                                                                                                    | Target configuration now uses a flexible                                                      |
| B DSP280x_Sci.c Save Configuration                                                                                                    | XML schema that helps Texas Instruments<br>and developers define the specific details.        |
| B Sp280x_usDelay.asm                                                                                                    | Instead of using the registry, Code                                                           |
| ₩ main.c                                                                                                    | Composer uses a hierarchy of related XML<br>files to define a connection and board/device     |
| This20F28020                                                                                                    | combination. Since the target configurations                                                  |
|                                                                                                    | copied, and displayed.                                                                        |
| F28027_RAM.CMD [Excluded from Bu TM5320F28023                                                                                                    | Target configurations can be assigned to                                                      |
| INS320F28026     INS320F28027     INS320F28027                                                                                                    | individual projects. These projects                                                           |
| - 16 TM5320-P28027.pjt TM5320F28030                                                                                                    | automatically use the assigned<br>configurations. When you create a new                       |
| S marces.m                                                                                                    | configuration, you can store them in the                                                      |
| Birts2800 mlib                                                                                                    | User Defined folder (by default) or browse to<br>select the project/folder you want to assign |
|                                                                                                    | this configuration.                                                                           |
|                                                                                                    |                                                                                               |
|                                                                                                    | X Do not show this again                                                                      |
| Basic Advanced Source                                                                                                    | Oisable all cheatsheets                                                                       |
|                                                                                                    | Click to Begin                                                                                |
|                                                                                                    | Create/Update Simple Target Configuration                                                     |
|                                                                                                    |                                                                                               |
|                                                                                                    |                                                                                               |
| **** Build of configuration                                                                                                    |                                                                                               |
| THS320_P28027_FLASH for project                                                                                                    |                                                                                               |
| THS320-P28027 ****                                                                                                    |                                                                                               |
| Chill Program Editory Toring                                                                                                    |                                                                                               |
| C:program rites/texas<br>Instruments/ccsys/utils/cmake/g                                                                                                    |                                                                                               |
| make -k all                                                                                                    |                                                                                               |
| Comake. Nothing to be done for                                                                                                    |                                                                                               |

New window will appear with Progress Information:

| Progress Information                                                       |  |  |  |
|----------------------------------------------------------------------------|--|--|--|
| тм5320-Р28027                                                              |  |  |  |
|                                                                            |  |  |  |
| Loading program 'TMS320-P28027.out' ouments XDS100v2 USB Emulator_0/C28xx' |  |  |  |
| ⊖ Erasing Flash Sectors.                                                   |  |  |  |
|                                                                            |  |  |  |
| Erasing Flash Sectors.: Erasingtor_0/C28xx)(Cannot be canceled)            |  |  |  |
| 😑 Loading 🗧                                                                |  |  |  |
|                                                                            |  |  |  |
| Loading: Program: C:\TMS320-P2XDS100v2 USB Emulator_0/C28xx)               |  |  |  |
| Saving Device information (Finished)                                       |  |  |  |
| Cancel << Details                                                          |  |  |  |

After this operation has finished, you can enjoy your project applications by using the toolbar shortcuts shown with the red arrow on the picture below:

| 😚 Debug - Main.c - Code Composer Studio (Licensed)                                                                           |                                        |                         |         |            |  |
|----------------------------------------------------------------------------------------------------|----------------------------------------|-------------------------|---------|------------|--|
| File Edit View Navigate Project Target Tools Scripts Window Help                                                             |                                        |                         |         |            |  |
| : 🖫 👜   🗟 🍇 :   💂 🎭 😃 🙋 : 🎦 : 🏂 + : 🥵 + : 🦻 : 🥓 : 🖓 : 🖓 : 🖓 + 🏷 <-> →                                                        |                                        |                         |         | ıg 📴 C/C++ |  |
| 🏇 Debug 🛛 🔶 🍇 🕪 マ 🕕 幅 マ 🔍 👁 🖎 👁 📌 🐇 🍫 マ 🔗 🖂 🍸 🗖                                                                              | 🕅= Local (1) 🙁 Watch 📄 🦃 🖓 🖓 🔒 📑 🏹 🖓 🗖 |                         |         |            |  |
| TMS320-P28027 [TMS320_P28027_FLASH] - Texas Instruments XDS100v2 USB Emulator_0/C28xx [F                                     | Name                                   | Value                   | Address | Туре       |  |
| □ □ □ □ □ □ □ □ □ □ □ □ □ □ □ □ □ □ □                                                                                        |                                        |                         |         |            |  |
| 0 main() at Main.c:62 0x3f62d0                                                                                               |                                        |                         |         |            |  |
| I_args_main() at args_main.c:43 0x3f6412 I zargs_main() at args_main.c:43 0x3f6412 I zargs_main() at args_main.c:43 0x3f6412 |                                        |                         |         |            |  |
| Texas Instruments XD5100v2 USB Emulator_0/C28xx: CIO (3:22:25 PM)                                                            |                                        |                         |         |            |  |
|                                                                                                    |                                        |                         |         |            |  |
|                                                                                                    |                                        |                         |         |            |  |
|                                                                                                    |                                        |                         |         |            |  |
|                                                                                                    |                                        |                         |         |            |  |
|                                                                                                    |                                        |                         |         |            |  |
|                                                                                                    | <                                      |                         |         | >          |  |
| Main.c × 🕄 NewTargetConfiguration.ccxml                                                                                      |                                        |                         |         | - 8        |  |
| 57                                                                                                    |                                        |                         |         | ~          |  |
| 58 //                                                                                                    |                                        |                         |         |            |  |
| 59 // INITIALISATION - General                                                                                               |                                        |                         |         |            |  |
| 61                                                                                                    | 61                                     |                         |         |            |  |
| 62 DeviceInit(); // Device Life support & GPIO mux setting                                                                   | igs                                    |                         |         |            |  |
| 64 // Only used if running from FLASH                                                                                        |                                        |                         |         |            |  |
| 65 // Note that the variable FLASH is defined by the compiler with -d FLASH                                                  |                                        |                         |         |            |  |
| 66 // (see TwoChannelBuck.pjt file)                                                                                          |                                        |                         |         |            |  |
| 67 #lree ritical code and Flash setup code to RAM                                                                            |                                        |                         |         |            |  |
| 69 // The RamfuncsLoadStart, RamfuncsLoadEnd, and RamfuncsRunStart                                                           |                                        |                         |         |            |  |
| 70 // symbols are created by the linker. Refer to the linker files.                                                          |                                        |                         |         |            |  |
| 72                                                                                                    |                                        |                         |         |            |  |
| 73 // Call Flash Initialization to setup flash waitstates                                                                    |                                        |                         |         |            |  |
| 74 // This function must reside in RAM                                                                                       |                                        |                         |         | ✓          |  |
|                                                                                                    |                                        |                         |         | >          |  |
|                                                                                                    | 111-26 - bits                          | Council Terrority COULD |         |            |  |